# Tutorial Aplicativo

# INFORMAÇÕES

O Aplicativo São Luiz é uma ferramenta importante de comunicação entre família e escola, por isso, orientamos os pais a baixarem o App e criarem o hábito da utilização frequente. Entre as funcionalidades do App São Luiz para os pais, destacamos:

- Comunicados de reuniões e eventos;
- Relatório diário de higiene e alimentação (Educação Infantil);
- Agenda de ocorrências (Ensino Básico);
- Agendamento de atendimento com os pais e/ou responsável.

Ative as notificações. Assim, sempre que uma nova mensagem for enviada pelo São Luiz, você será avisado(a).

### ATENÇÃO!

Entrar

Como Cadastrar?

Caso você não seja o responsável financeiro ou acadêmico, procure a Secretaria. Para mais informações e possíveis dúvidas: app@saoluiz.edu.br.

# ECO

O App São Luiz é uma iniciativa sustentável. Os comunicados e convites em papel foram substituídos pela plataforma digital.

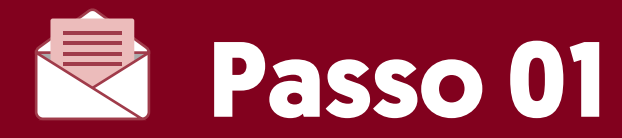

**Obs.:** caso você não tenha recebido essa mensagem ou não lembre o e-mail que foi cadastrado, favor entrar em contato com o e-mail: **app@saoluiz.edu.br** 

Acesse a caixa de entrada do e-mail do responsável financeiro e/ou acadêmico que foi cadastrado no ato da matrícula e procure pela seguinte mensagem: **"Seu acesso ao aplicativo – São Luiz Colégio e Faculdade"**. Lá estará disponível a senha de acesso.

#### O usuário é o CPF do responsável

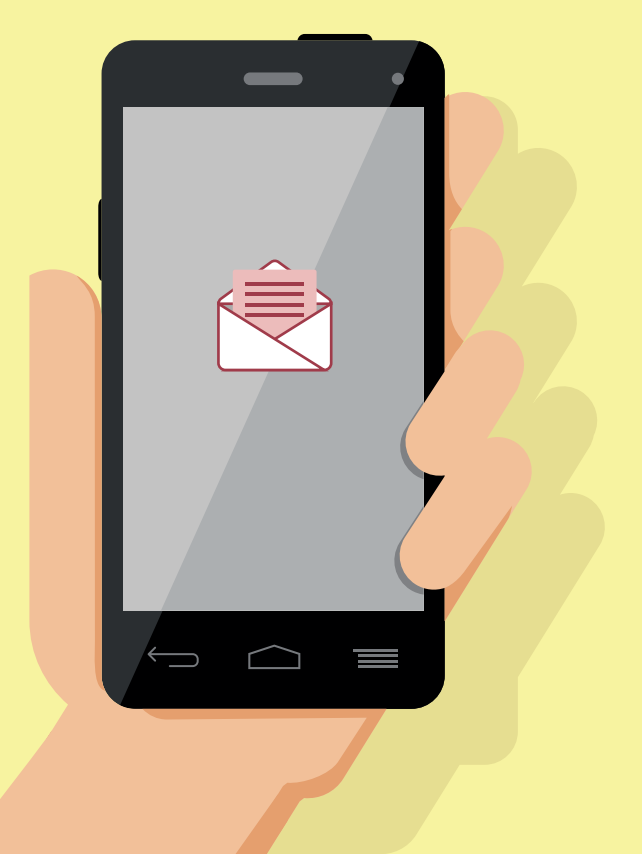

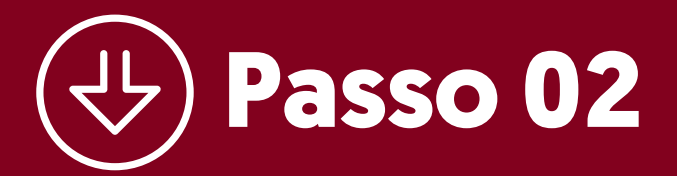

#### Faça o **download** do aplicativo:

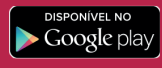

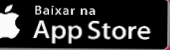

Digite o usuário e a senha que foram enviados por e-mail.

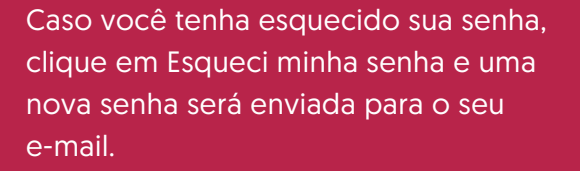

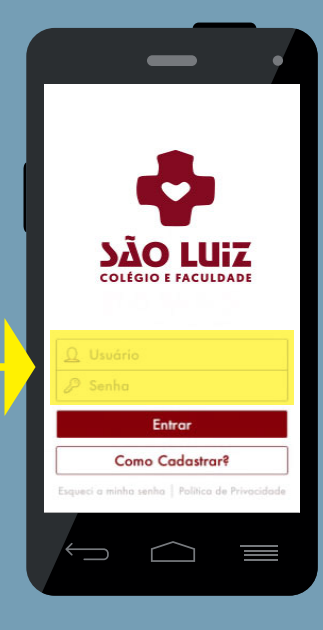

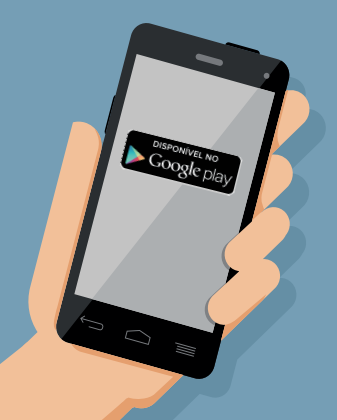

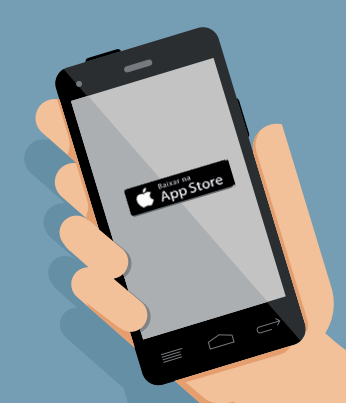

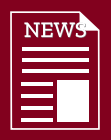

# Passo 03

## **FEED DE NOTÍCIAS**

Aqui você acompanha todos os comunicados, conteúdos da semana e eventos. Se você tiver mais de um filho matriculado, poderá filtrar as informações por aluno.

Ao clicar nesse ícone, você será redirecionado para o calendário de atividades.

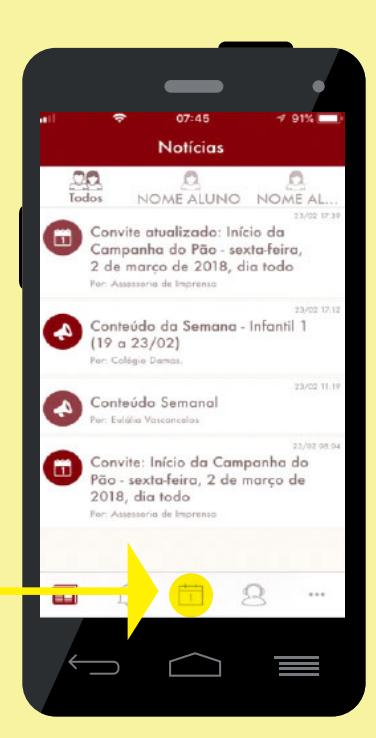

# 15 Passo 04

### **CALENDÁRIO DE ATIVIDADES**

Nele, você acompanha todos os eventos, datas de provas, reuniões e feriados. Este espaço é atualizado mensalmente.

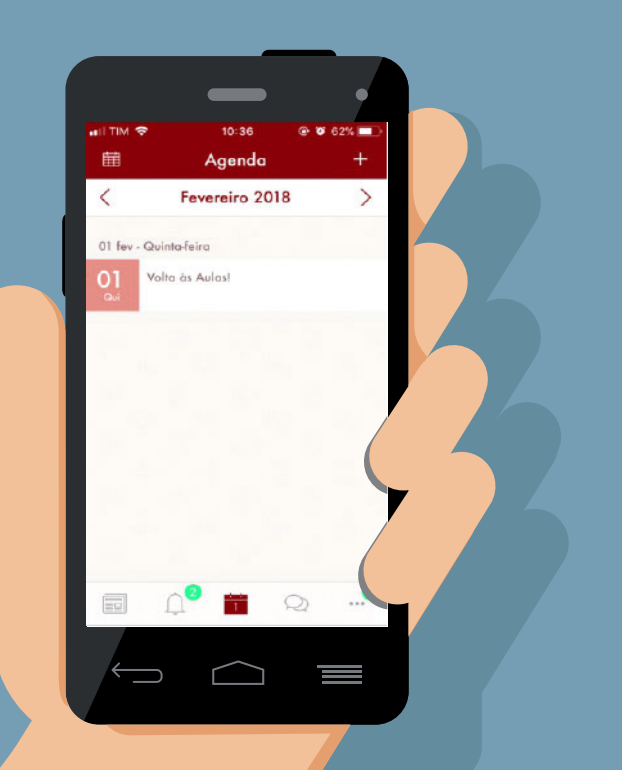